# Elektroniczny system wspomagający proces rekrutacji do klas I szkół podstawowych

Szanowni Państwo,

w części publicznej systemu możecie samodzielnie zarejestrować i wypełnić wniosek/zgłoszenie rekrutacyjne dziecka ubiegającego się o przyjęcie do klasy I w szkole podstawowej.

Zarejestrowany w systemie wniosek musi być zatwierdzony przez szkołę podstawową pierwszego wyboru tj. placówkę wskazaną na pierwszym miejscu listy preferencji lub w przypadku zgłoszenia przez szkołę obwodową.

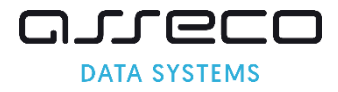

# Wymagania techniczne przeglądarek internetowych:

Do pracy z systemem zalecane są darmowe przeglądarki internetowe:

- Google Chrome <u>http://www.google.pl/chrome/</u>
- Firefox w wersji 30 lub nowszej http://www.mozilla.org/en-US/firefox/new/

Korzystanie z powyższych przeglądarek gwarantuje najbardziej efektywną pracę w systemie. Przed rozpoczęciem pracy należy zaktualizować przeglądarkę do najnowszej wersji.

# Strona logowania do systemu

Wniosek/zgłoszenie o przyjęcie kandydata do klasy I w szkole podstawowej można wypełnić na stronie elektronicznego systemu rekrutacyjnego dostępnego pod adresem:

https://podstawowe.edukacja.warszawa.pl

| 🚺 Strona główna     |                                 |                                                    |
|---------------------|---------------------------------|----------------------------------------------------|
| nformator o ofercie | Witamy w systemie rekrutacji sz | koł podstawowych prowadzonych przez m.st. Warszawa |
| izkoła obwodowa     |                                 |                                                    |
| erminarz            | Zarejestruj się                 | Zaloguj się                                        |
| asady rekrutacji    | * PESEL kandydata:              | * Login kandydata:                                 |
| nformacja ogólne    | * Imię kandydata:               | * Hasło:                                           |
| ryteria rekrutacji  |                                 |                                                    |
| lasv sportowe       | * Nazwisko kandydata:           | Zalagui Zangmajalam baab Jagin                     |

Strona logowania umożliwia:

- Wprowadzenie nowego wniosku/zgłoszenia z jednoczesnym założeniem konta opcja: "Zarejestruj się"
- Sprawdzenie/poprawienie danych, w już wprowadzonym do systemu wniosku/zgłoszeniu opcja: "Zaloguj się".

W menu głównym, znajdującym się po lewej stronie ekranu znajdują się niezbędne informacje oraz terminy rekrutacji.

- Pozycja **"Informator o ofercie"** umożliwia zapoznanie się ofertą edukacyjną szkół podstawowych biorących udział w rekrutacji.
- Pozycja **"Szkoła obwodowa"** umożliwia sprawdzenie informacji o szkole podstawowej przypisanej do danego adresu w Warszawie
- Pozycja **"Terminarz"** zawiera harmonogram postępowania rekrutacyjnego.

- Pozycja **"Kryteria rekrutacji"** zawiera aktualnie obowiązujące kryteria do klas I szkół podstawowych.
- Pozycja "Zasady rekrutacji" zawiera aktualnie obowiązujące zasady rekrutacji.
- W ostatniej pozycji **"Pliki do pobrania, instrukcje"** zamieszczone są instrukcje dotyczące wprowadzania danych do systemu oraz niezbędne wzory dokumentów.

| 🚺 Strona główna               |
|-------------------------------|
| Informator o ofercie          |
| Szkoła obwodowa               |
| Terminarz                     |
| Zasady rekrutacji             |
| Kryteria rekrutacji           |
| Aktualności/Informacje        |
| Pliki do pobrania, instrukcja |

## Jak wyszukać szkołę obwodową?

Wybierz w menu po lewej stronie zakładkę **"Szkoła obwodowa",** następnie wybierz dzielnice, ulicę, numer domu i kliknij **"Wyszukaj"**.

System wyświetli nazwę szkoły obwodowej przypisaną do wprowadzonego adresu.

| 🚺 Strona główna               | Wyszukiwarka szkoły obwodowej                                               |  |
|-------------------------------|-----------------------------------------------------------------------------|--|
| informator o ofercie          | A hu sealatí cala a hua daus                                                |  |
| Szkoła obwodowa               | <ul> <li>» - wpisz fragment nazwy ulicy i wybierz ulice z listy.</li> </ul> |  |
| Terminarz                     | - wpisz numer domu<br>- kliknij wyszukaj lub naciśnij enter.                |  |
| Zasady rekrutacji             | * Dzielnica:                                                                |  |
| Kryteria rekrutacji           | * Ulica: * Nr domu:                                                         |  |
| Aktualności/Informacje        |                                                                             |  |
| Pliki do pobrania, instrukcja | ulicę z listy, lista ulic jest<br>wyświetlana po wybraniu dzielnicy.        |  |
|                               |                                                                             |  |

| Strona główna<br>Informator o ofercie | Wyszukiwarka szkoły obwodowej                                                                               | yszukaj |
|---------------------------------------|----------------------------------------------------------------------------------------------------|---------|
| Szkoła obwodowa »                     | Aby znaleźć szkołę obwodową:<br>- wpisz fragment nazwy ulicy i wybierz ulicę z listy.<br>- wpisz numez domu |         |
| Terminarz                             | - kliknij wyszukaj lub naciśnij enter.                                                                      |         |
| Zasady rekrutacji                     | * Dzielnica:                                                                                                |         |
| Kryteria rekrutacji                   | * Ulica: * Nr domu:                                                                                         |         |
| Aktualności/Informacje                |                                                                                                    |         |
| Pliki do pobrania, instrukcja         | vipsi: magnet, hazvy / i vyolet<br>ulicą z lieky. Utata ulic jest<br>wyświetlana po wybraniu dzielnicy.     |         |
|                                       | Szkoła obwodowa                                                                                             |         |
|                                       | Szkoła Podstawowa nr 150 im. Walerego Wróblewskiego (Bemowo, ulica ul. gen. W. 🕞 Drukuj 🐈<br>Thomméego 1 )  |         |
|                                       | Oferta - Szkoła Podstawowa nr 150 im. Walerego Wróblewskiego                                                |         |

# Rejestracja wniosku

# Krok 1: Wprowadzanie numeru PESEL

Proszę wpisać numer PESEL kandydata, imię i nazwisko dziecka i nacisnąć "Zarejestruj się"

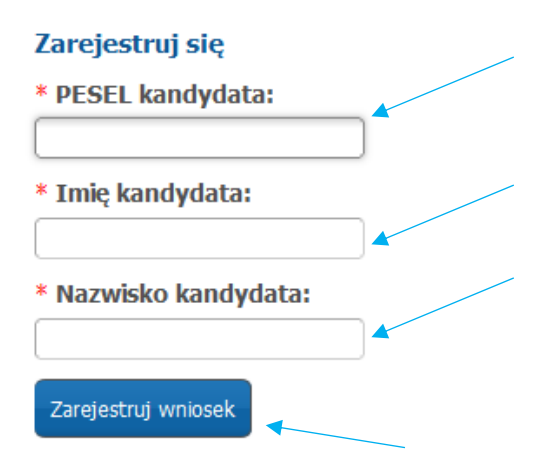

#### Uwaga!

Jeżeli kandydat nie posiada numeru PESEL lub system informuje o błędnym numerze PESEL, samodzielne wypełnienie elektronicznego wniosku jest niemożliwe. Proszę zgłosić się do szkoły podstawowej, do którego chcielibyście Państwo, żeby dziecko ubiegało się o przyjęcie. Pracownicy placówki pomogą rozwiązać problem numeru PESEL.

# Krok 2: Wprowadzanie danych kandydata

Proszę wpisać dane kandydata, następnie przejść do kolejnego kroku przyciskiem "Dalej".

#### Uwaga!

Pola oznaczone "\*" są polami wymaganymi. Jeśli pola obowiązkowe nie zostaną uzupełnione system nie przepuści Państwa do następnego kroku.

| Dane kandydata                                                                                                    | X Anulus 🔘 Deles |
|----------------------------------------------------------------------------------------------------|------------------|
| Anna<br>Pesel:                                                                                                    |                  |
| Pesel:                                                                                                    | * Imię:          |
| 1                                                                                                    | Anna             |
| W przypadku braku numeru PESEL - seria i numer<br>paszportu lub innego dokumentu potwierdzającgo<br>tożsamość:                                                                                                    | * Nazwisko:      |
| Data undrania-                                                                                                    |                  |
| 2014-01-12                                                                                                    |                  |
| wydane przez publiczne poradnie psychologiczno-<br>pedsogojcznę (dol. dzieci. niesłyszących, z<br>niepełnosprawnością inclektualną w stopni ulekkim,<br>niepełnosprawnością inclektualną w stopni ulekkim,<br>umiarkowanym lub znecznym, z adujzmem, w tym z<br>zespołem Asprgera, i z niepełnosprawnościami<br>sprzędonymi) art. 127 ust. 1, 4 i 14 uztawy - Prawo<br>dwietkowe (Dr. U. z 2020 r. ppz. 910 ze zm.) oraz §1<br>ust. 1 i § 2 ust. 1, pkt. 4 rozporządzenia Ministra<br>Edukceji Narodowej z chie 9 sierpnia 2017 r. w sprawnie<br>waruńków organizowania kzatkenia, wychowania i<br>opieki dla dzieci i młodzieży niepełnosprawnych<br>niedostosowaniem społecznym (Dr. U. z 2020 r. poz.<br>1309, z późn. zm.) |                  |
| * Misiermenéé                                                                                                    | ×                |
| Warsztwa, gm. Warszawa, pow. miasło Warszawa, woj. mazow<br>Prastę wprowaśsi przynejmnej izry porwasz liczy mięzawala, a<br>natopre chwie posziala U nacangł strakię w d91 wybrał odpowadne<br>mięzacowala taky.                                                                                                    |                  |
| * Dzielnica: 🔤 wybłerz 🗸 🗸                                                                                                    |                  |
| Vlica:     Nr domu/mieszkania:     Vijaz fragmorf nazwy i wybłaz     dieg z łaty.     Kód pocztowy:                                                                                                    |                  |
|                                                                                                    |                  |
|                                                                                                    | X Anuluj 🔘 Dalej |

#### Uwaga!

Jeżeli kandydat posiada orzeczenie o potrzebie kształcenia specjalnego, należy w systemie zaznaczyć opcję "Dziecko posiada orzeczenie o potrzebie kształcenia specjalnego…". Zaznaczenie opcji umożliwi wybranie na liście preferencji oddziału integracyjnego- części integracyjnej

Dziecko posiada orzeczenie o potrzebie kształcenia specjalnego ze względu na niepełnosprawność wydane przez publiczną poradnię psychologiczno-pedagogiczną (dot. dzieci: niesłyszących, słabosłyszących, niewidomych, słabowidzących, z niepełnosprawnością ruchową, w tym z afazją, z niepełnosprawnością intelektualną w stopniu lekkim, umiarkowanym lub znacznym, z autyzmem, w tym z zespołem Aspergera, i z niepełnosprawnościami sprzężonymi) art. 127 ust. 1, 4 i 14 ustawy - Prawo oświatowe (Dz. U. z 2020 r. poz. 910 ze zm.) oraz §1 ust. 1 i § 2 ust. 1, pkt. 4 rozporządzenia Ministra Edukacji Narodowej z dnia 9 sierpnia 2017 r. w sprawie warunków organizowania kształcenia, wychowania i opieki dla dzieci i młodzieży niepełnosprawnych, niedostosowanych społecznie zagrożonych niedostosowaniem społecznym (Dz. U. z 2020 r. poz. 1309, z późn. zm.)

#### Uwaga!

Jeżeli kandydat posiada odroczenie obowiązku szkolnego, należy w systemie zaznaczyć opcję "Dziecko ma odroczony obowiązek szkolny...." Zaznaczanie tej opcji umożliwi dalszą rejestrację i wybór na liście preferencji grup przeznaczonych dla dzieci z odroczonym obowiązkiem szkolnym.

#### Odroczenie dotyczy dzieci z rocznika 2014 (ośmiolatki) oraz 2013 (dziewięciolatki)

Dziecko ma odroczony obowiązek szkolny (decyzję w sprawie odroczenia obowiązku szkolnego na wniosek rodziców podejmuje dyrektor publicznej szkoły podstawowej, w obwodzie której dziecko mieszka, po przedstawieniu opinii wydanej przez publiczną albo niepubliczną poradnię psychologiczno-pedagogiczną lub posiada orzeczenie o potrzebie kształcenia specjalnego, zgodnie z którym może być odroczone nie dłużej niż do końca roku szkolnego w roku kalendarzowym, w którym kończy 9 lat.) art. 36 ust. 4 oraz art. 38 ust. 1 ustawy -Prawo oświatowe (Dz. U. z 2020 r. poz. 910 ze zm.)

#### Uwaga!

Uzupełniając adres zamieszkania, proszę wybrać dzielnicę, następnie w polu "Ulica" proszę wpisać fragment nazwy ulicy i wybrać właściwą ulicę ze słownika.

| Adres miejsca zamie                                                              | szkania kandydata                                                                             |
|----------------------------------------------------------------------------------|-----------------------------------------------------------------------------------------------|
| * Miejscowość                                                                    |                                                                                               |
| Warszawa, gm. Warszawa,                                                          | pow. miasto Warszawa, woj. mazowie                                                            |
| Proszę wprowadzić przynajmniej<br>chwilę poczekać lub nacisnąć strzi<br>z listy. | trzy pierwsze litery miejscowości, a następnie<br>alkę w dół i wybrać odpowiednią miejscowość |
| * Dzielnica: Ursynów                                                             | ~                                                                                             |
| * Ulica:                                                                         | * Nr domu/mieszkania:                                                                         |
| Al                                                                               |                                                                                               |
| al. J. Rodowicza<br>"Anody"                                                      |                                                                                               |
| <b>al.</b> Komisji Edukacji<br>Narodowej                                         |                                                                                               |
| ul. Albatrosów                                                                   |                                                                                               |
| ul. Alternatywy                                                                  |                                                                                               |
| ul. B <b>al</b> etowa                                                            |                                                                                               |
| ul. Chór <b>al</b> na                                                            |                                                                                               |
| ul. Cymb <b>al</b> istów                                                         | ~                                                                                             |

#### Krok 3: Dane rodziców/opiekunów prawnych

Proszę uzupełnić dane rodziców/opiekunów prawnych, następnie przejść do kolejnego kroku wprowadzania danych przyciskiem **"Dalej".** 

| Dane rodziców/opiekunów prawnych                                                                                                    | X Anuluj  Wstecz  Dalej                                                                                                    |
|----------------------------------------------------------------------------------------------------|----------------------------------------------------------------------------------------------------|
| W przypadku braku informacji o numerze telefonu i adresie e-mail komisja i<br>kontaktować się z rodzicem/opiekunem prawnym, co znacznie wydłuży lub u<br>weryfikację wniosku.<br>*Pola wymagane.<br>** Nadawca informacji przesłanej pocztą internetową nie gwarantuje jej sku | rekrutacyjna w placówce wskazanej we wniosku będzie listownie<br>uniemożliwi wyjaśnienie wątpliwości w czasie przewidzianym na<br>utecznego dostarczenia do skrzynki pocztowej adresata.                                                                                                    |
| Michał Test<br>Pesel:                                                                                                    |                                                                                                    |
| Dane osobowe matki/opiekunki prawnej                                                                                                    | Adres zamieszkania matki/opiekunki prawnej                                                                                                    |
| * Szczegóły:                                                                                                    | Kopiuj adresy z danych kandydata                                                                                                    |
| Kodzic/Opiekun prawny                                                                                                    | Miejscowość                                                                                                    |
| Turić:                                                                                                    | Warszawa, gm. Warszawa, pow. miasto Warszawa, woj. mazow<br>Prosze wprowadzić przynajmniej trzy pierwsze litery miejscowości, a                                                                                                    |
|                                                                                                    | następnie chwilę poczekać lub nacisnąć strzalkę w dół i wybrać<br>odpowiednią miejscowość z listy.                                                                                                    |
| Drugie ninę.                                                                                                    | Drielniczy - undier - X                                                                                                    |
| *Namuirkou                                                                                                    | Dzieliika:                                                                                                    |
| HELWISKO.                                                                                                    | Ulica: Nr domu/mieszkania:                                                                                                    |
|                                                                                                    |                                                                                                    |
| Dane kontaktowe matki/opiekunki prawnej                                                                                                    | Kod pocztowy:                                                                                                    |
| <br>Numer teleform                                                                                                    |                                                                                                    |
| Numer Leielonu:                                                                                                    |                                                                                                    |
| Adres e-mail:                                                                                                    |                                                                                                    |
|                                                                                                    |                                                                                                    |
|                                                                                                    |                                                                                                    |
| Dane osobowe oica/opiekuna prawnego                                                                                                    | Adres zamieszkania ojca/opiekuna prawnego                                                                                                    |
| * Generality                                                                                                    | Koniui adrony a danyak kandudata                                                                                                    |
| Szczegoty:                                                                                                    | Misionania                                                                                                    |
| Rodzic/Opiekun prawny                                                                                                    |                                                                                                    |
| *Imię:                                                                                                    | Warszawa, om. Warszawa, pow. miasto Warszawa, woj. mazou                                                                                                    |
| Rodzc/Opiekun prawny     *Imię:                                                                                                    | miejskowosc<br>Warszawa, gm. Warszawa, pow. miasto Warszawa, woj. mazov<br>Proszę wprowedzić przymejmniej trzy pierwsze litery miejscowości, a                                                                                                    |
| Rodz/Opekun prawny       *Imię:       Drugie imię:                                                                                                    | Merszawa, gm. Warszawa, pow. miasto Warszawa, woj. mazov<br>Warszawa, gm. Warszawa, pow. miasto Warszawa, woj. mazov<br>Proze wprowadzić przywijnniej trzy pierwsze likery miejscowości, a<br>nestęprie chwilę poceskać lub necimęć strzetkę w dbł i wybrać<br>odpowieżnie mjęczować i sito; |

#### Uwaga!

Jeżeli adres zamieszkania rodziców/opiekunów prawnych jest taki sam jak dziecka, nie trzeba wpisywać go ponownie, wystarczy nacisnąć przycisk "Kopiuj adresy z danych dziecka".

#### Uwaga!

W przypadku braku informacji o numerze telefonu i adresie e-mail komisja rekrutacyjna w placówce wskazanej we wniosku będzie listownie kontaktować się z rodzicem/opiekunem prawnym, co znacznie wydłuży lub uniemożliwi wyjaśnienie wątpliwości w czasie przewidzianym na weryfikację wniosku.

#### Uwaga!

W przypadku utracenia hasła do konta i skorzystania na stronie publicznej z opcji **"Zapomniałem hasła"**, system wyśle nowe hasło na wskazany we wniosku adres e-mail.

Krok 4: Dodatkowe informacje

W kolejnym panelu, proszę uzupełnić informacje dotyczące podpisów, które będą składane na wniosku/zgłoszeniu.

| Dodatkowe in  | formacje                                                                                                    | X                  | Anuluj | 0 | Wstecz | ٥ | Dalej |
|---------------|----------------------------------------------------------------------------------------------------|--------------------|--------|---|--------|---|-------|
|               | Urszula Test<br>Pesel: :                                                                                                    |                    |        |   |        |   |       |
| Wniosek/Zgłos | szenie będzie podpisany przez obojga rodziców/opiekunów pra<br>szenie będzie podpisany przez jednego rodzica/opiekuna prawr | wnych<br>iego<br>X | Anuluj | 0 | Wstecz | 0 | Dalej |

#### Uwaga!

W przypadku zaznaczenie opcji "Wniosek będzie podpisany przez jednego rodzica/opiekuna prawnego" konieczne będzie dołączanie do wniosku oświadczenia.

| Urszula Test<br>Pesel: |  |
|------------------------|--|
|                        |  |
|                        |  |
|                        |  |

# Krok 5: Wybór listy preferencji

Proszę utworzyć listę preferencji dodając placówki wraz z grupami rekrutacyjnymi w kolejności od najbardziej do najmniej preferowanych.

- Z listy rozwijalnej "Placówka" proszę wybrać szkołę podstawową
- Z listy rozwijalnej **"Grupa rekrutacyjna"** proszę wybrać grupę rekrutacyjną w wybranej szkole podstawowej

Po wybraniu szkoły podstawowej oraz grupy rekrutacyjnej, należy nacisnąć "+Dodaj"

| Uwaga!!!  1. W postępowaniu rekrutacyjnym nie ma ograniczenia liczby placówek, do których można ubiegać się o przyjęcie dziecka. Wybrane placówk grupy rekrutacyjne należy wskazać w porządku od najbardziej do najmniej preferowanej.  2. Jeśli dziecko posiada orzeczenie, kopię orzeczenia o potrzebie kształcenia specjalnego wydanego ze względu na niepełnosprawność, poświadczoną za zgodność z oryginałem przez rodzica kandydata, należy złożyć w każdym przedszkolu i szkole wskazanej na liście preferencj w której wybrano oddziały integracyjne.  Urszula Test Peset:    | rki i<br>cji, |
|----------------------------------------------------------------------------------------------------|---------------|
| <ol> <li>W postępowaniu rekrutacyjnym nie ma ograniczenia liczby placówek, do których można ubiegać się o przyjęcie dziecka. Wybrane placówk<br/>grupy rekrutacyjne należy wskazać w porządku od najbardziej do najmniej preferowanej.</li> <li>Jeśli dziecko posiada orzeczenie, kopię orzeczenia o potrzebie kształcenia specjalnego wydanego ze względu na niepełnosprawność,<br/>poświadczoną za zgodność z oryginałem przez rodzica kandydata, należy złożyć w każdym przedszkolu i szkole wskazanej na liście preferencj<br/>w której wybrano oddziały integracyjne.</li> </ol> | rki i<br>cji, |
| 2. Jeśli dziecko posiada orzeczenie, kopię orzeczenia o potrzebie kształcenia specjalnego wydanego ze względu na niepełnosprawność, poświadczoną za zgodność z oryginałem przez rodzica kandydata, należy złożyć w każdym przedszkolu i szkole wskazanej na liście preferencj w której wybrano oddziały integracyjne.           Urszula Test         Peseł:           Peseł:                                                                                                    | cji,          |
| Urszula Test<br>Pesel:                                                                                                    |               |
|                                                                                                    |               |
| Szkołą obwodową dla kandydata jest: Szkoła Podstawowa nr 376 im. Bohaterów Westerplatte<br>Na liście priorytetów nie wybrano jeszcze szkoły obwodowej.                                                                                                    |               |
| Wybór placówki                                                                                                    |               |
| Dzielnica:<br>-wybierz V<br>Placówka:<br>-wybierz V<br>Grupa rekrutacyjna:<br>- wybierz V<br>Grupa rekrutacyjna:                                                                                                    |               |
|                                                                                                    |               |
| Priorytet Nazwa Punkty Akcje                                                                                                    |               |
| nie wybrano placówki                                                                                                    |               |
| 🗶 Anuluj 🔘 Wstecz 🔘 D                                                                                                    | Dalej         |

# Uwaga!

W przypadku ubiegania się o przyjęcie do oddziału klasy I sportowej, proszę pamiętać, że zgodnie z harmonogramem oddziały sportowe można wybrać na liście preferencji tylko do **9 marca 2022 r.** 

|                               |                                                                         |                                                                                                    |                                                                                    |                          | ▲                                                                                                    |  |
|-------------------------------|-------------------------------------------------------------------------|----------------------------------------------------------------------------------------------------|------------------------------------------------------------------------------------|--------------------------|----------------------------------------------------------------------------------------------------|--|
| Strona główna                 | Vybór placówki                                                          |                                                                                                    |                                                                                    | 🗶 Anuluj 🔞 Wst           | tecz 💿 Dalej                                                                                                    |  |
| Informator o ofercie          | lwaga!!!                                                                |                                                                                                    |                                                                                    |                          |                                                                                                    |  |
| Szkoła obwodowa               | . W postępowaniu rekrutacyjnym ni<br>rupy rekrutacyjne należy wskazać w | ie ma ograniczenia liczby placówo<br>v porządku od najbardziej do naj                                                                                                    | ek, do których można ubiegać się o przy<br>mniej preferowanej.                     | yjęcie dziecka. Wybra    | ne placówki i                                                                                                    |  |
| Terminarz                     | . Jeśli dziecko posiada orzeczenie, ko                                  | opię orzeczenia o potrzebie kszta                                                                                                    | łcenia specjalnego wydanego ze wzglę                                               | du na niepełnospraw      | mość,                                                                                                    |  |
| Zasady rekrutacji             | v której wybrano oddziały integracy                                     | iadczoną za zgodność z oryginałem przez rodzica kandydata, należy złożyć w każdym przedszkolu i szkole wskazanej na liście preferencji,<br>irej wybrano oddziały integracyjne. |                                                                                    |                          |                                                                                                    |  |
| Informacja ogólne             | Anna Nowak                                                              |                                                                                                    |                                                                                    |                          |                                                                                                    |  |
| Kryteria rekrutacji           | Pesel:                                                                  |                                                                                                    |                                                                                    |                          |                                                                                                    |  |
| Klasy sportowe                |                                                                         |                                                                                                    |                                                                                    |                          |                                                                                                    |  |
| Pliki do pobrania, instrukcja |                                                                         |                                                                                                    |                                                                                    |                          |                                                                                                    |  |
|                               | la liście priorytetów nie wybranc<br>Wybór placówki                     | o jeszcze szkoły obwodowej.                                                                                                    |                                                                                    |                          |                                                                                                    |  |
|                               | Dzielnica:                                                              |                                                                                                    |                                                                                    |                          |                                                                                                    |  |
|                               | Placówka:                                                               |                                                                                                    | •                                                                                  |                          |                                                                                                    |  |
|                               | Szkoła Podstawowa nr 263 im. Powstańców                                 | Wielkopolskich, ulica Szegedyńska 11, 01                                                                                                    | -957 Wi 🗸                                                                          |                          | 🛨 Dodaj                                                                                                    |  |
|                               | Grupa rekrutacyjna:                                                     | ki 2016 ciedmiolatki 2015                                                                                                    |                                                                                    |                          |                                                                                                    |  |
|                               | (rease permise ogenouosignia - seecoloau                                | 2010 Sicamoldae 2015                                                                                                    |                                                                                    |                          |                                                                                                    |  |
|                               | Priorytet Nazwa                                                         |                                                                                                    |                                                                                    | Punkty                   | Akcje                                                                                                    |  |
|                               | 1 Szkoła Podstawowa nr 133 i<br>otago.krakow@gmail.com - ł              | im. Stefana Czarnieckiego, ulica Fontany<br>Klasa pierwsza ogólnodostępna - sześciola                                                                                          | 3, 01-835 Warszawa, tel: brak, e-mail:<br>tki 2016 siedmiolatki 2015               | wyliczenie<br>po zapisie | •                                                                                                    |  |
|                               | 2 Szkoła Podstawowa nr 263 i<br>e-mail: otago.krakow@gmail              | im. Powstańców Wielkopolskich, ulica Szeg<br>I.com - Klasa pierwsza ogólnodostępna - s                                                                                         | edyńska 11, 01-957 Warszawa, tel: 228345423,<br>ześciolatki 2016 siedmiolatki 2015 | wyliczenie<br>po zapisie | Image: Contract of the second second seco |  |
|                               |                                                                         |                                                                                                    |                                                                                    | 🗙 Anuluj 🙆 Wst           | tecz 💿 Dalej                                                                                                    |  |

Aby dodać kolejne placówki na listę preferencji, należy ponownie wybrać szkołę, grupę oraz nacisnąć **"+ Dodaj".** 

|               | zówki                                                                                                    |                          |   |        |
|---------------|----------------------------------------------------------------------------------------------------|--------------------------|---|--------|
| Dzielnica:    |                                                                                                    |                          |   |        |
| Bielany       | v                                                                                                    |                          |   |        |
| Placówka:     |                                                                                                    |                          |   | De des |
| Szkoła Pods   | awowa nr 369, S. Przybyszewskiego 45, 01-844 Warszawa 🗸                                                                                                    |                          |   | Douaj  |
| Grupa rekruta | icyjna:                                                                                                    |                          |   |        |
| Klasa pierws  | za ogólnodostępna - szesciolatki 2016 siedmiolatki 2015 V                                                                                                    |                          |   |        |
| $\frown$      |                                                                                                    |                          |   |        |
| Priorytet     | Nazwa                                                                                                    | Punkty                   | A | kcje   |
| 1             | Szkoła Podstawowa nr 133 im. Stefana Czarnieckiego, ulica Fontany 3, 01-835 Warszawa, tel: brak, e-mail:<br>dtago.krakow@gmail.com - Klasa pierwsza ogólnodostępna - sześciolatki 2016 siedmiolatki 2015 | wyliczenie<br>po zapisie | ۲ | ĺ      |
| 2             | Stkoła Podstawowa nr 263 im. Powstańców Wielkopolskich, ulica Szegedyńska 11, 01-957 Warszawa, tel: 228345423,                                                                                           | wyliczenie               | ۲ | fi     |
|               | e mail: otago.krakow@gmail.com - Klasa pierwsza ogoinodostępna - szesciolatki 2016 siedmiolatki 2015                                                                                                    | po zapisie               | ۲ |        |
|               |                                                                                                    |                          |   | -      |

Wybrana placówka pojawi się na liście preferencji z kolejnym numerem preferencji.

Kroki należy powtarzać, aż do utworzenia pełnej listy interesujących Państwa placówek.

Przed zatwierdzeniem wniosku przez szkołę podstawową pierwszego wyboru listę preferowanych placówek można modyfikować:

- Przenosić placówkę na wyższy priorytet
- Przenosić placówkę na niższy priorytet
- Usuwać placówkę z listy preferencji 📠

#### Uwaga!

W postępowaniu rekrutacyjnym nie ma ograniczenia liczby placówek, do których można ubiegać się o przyjęcie dziecka. Wybrane placówki i grupy rekrutacyjne, należy wskazać w porządku od najbardziej do najmniej preferowanej.

#### Uwaga!

Jeśli w danych dziecka oznaczono opcję: "**Dziecko posiada orzeczenie o potrzebie kształcenia specjalnego....**" Na liście preferencji oprócz grup rekrutacyjnych ogólnodostępnych, rodzic/opiekun prawny ma możliwość wyboru grup rekrutacyjnych integracyjnych - cześć integracyjna. Jeśli chcą Państwo wybrać grupy ogólnodostępne oraz integracyjne, należy wybrać grupy integracyjne, następnie ogólnodostępne lub ogólnodostępne, a potem integracyjne. Nie ma możliwości tworzenia list mieszanych.

| Dzielnica:<br>wybierz<br>Placówka:<br>wybierz<br>Cupa rekrutacyjna:<br>wybierz | v<br>v                                                                                                    |                            | + |       |
|--------------------------------------------------------------------------------|----------------------------------------------------------------------------------------------------|----------------------------|---|-------|
| wybierz<br>Jacówka:<br>wybierz<br>Fupa rekrutacyjna:<br>wybierz                | v<br>v                                                                                                    |                            | + | 1     |
| Vlacówka:<br>wybierz<br>Grupa rekrutacyjna:<br>wybierz                         | v                                                                                                    |                            | + |       |
| wybierz<br>Srupa rekrutacyjna:<br>wybierz                                      | ~                                                                                                    |                            |   |       |
| Grupa rekrutacyjna:<br>wybierz                                                 |                                                                                                    |                            |   | Dodaj |
| wybierz                                                                        |                                                                                                    |                            |   |       |
|                                                                                | *                                                                                                    |                            |   |       |
| Priorytet Nazwa                                                                |                                                                                                    | Punkty                     | A | kcje  |
| 1 Szkoła Podstawowa nr 133 im.<br>otago.krakow@gmail.com - Kla                 | Stefana Czarnieckiego, ulica Fontany 3, 01-835 Warszawa, tel: brak, e-mail:<br>asa pierwsza ogólnodostępna - sześciolatki 2016 siedmiolatki 2015                | wyliczenie<br>po zapisie   | ۲ | Ŵ     |
| 2 Szkoła Podstawowa nr 263 im.<br>e-mail: otago.krakow@gmail.co                | . Powstańców Wielkopolskich, ulica Szegedyńska 11, 01-957 Warszawa, tel: 228345423,<br>om - Klasa pierwsza ogólnodostępna - sześciolatki 2016 siedmiolatki 2015 | , wyliczenie<br>po zapisie | 0 | Ē     |
| 3 Szkoła Podstawowa nr 369, S.<br>otago.krakow@gmail.com - Kla                 | . Przybyszewskiego 45, 01-844 Warszawa, tel: 228340673, e-mail:<br>asa pierwsza ogólnodostępna - sześciolatki 2016 siedmiolatki 2015                            | wyliczenie<br>po zapisie   | ٢ | Î     |

# Zgłoszenie do szkoły obwodowej

Po wypełnieniu wszystkich kroków opisanych powyżej, jeśli na liście preferencji dziecka, zostanie wybrana tylko **szkoła obwodowa**, wówczas po przejściu do kolejnego panelu nie będzie wyświetlany Panel z Kryteriami, tylko od razu wyświetli się Panel Podsumowania.

| <b>/ybór pla</b> o<br>waga!!!                                                                                                    | zówki                                                                                                    | X Anuluj                   | 🕜 Wstee                  | cz 💿 Dale            |
|----------------------------------------------------------------------------------------------------|----------------------------------------------------------------------------------------------------|----------------------------|--------------------------|----------------------|
| . W postępo<br>rupy rekruta                                                                                                    | waniu rekrutacyjnym nie ma ograniczenia liczby placówek, do których można ubiegać się o przy<br>acyjne należy wskazać w porządku od najbardziej do najmniej preferowanej.                                                                                                    | jęcie dzieck               | a. Wybrane               | e placówki i         |
| . Jeśli dzieck<br>oświadczon<br>v której wyb                                                                                                    | o posiada orzeczenie, kopię orzeczenia o potrzebie kształcenia specjalnego wydanego ze wzglę<br>ą za zgodność z oryginałem przez rodzica kandydata, należy złożyć w każdym przedszkolu i szko<br>rano oddziały integracyjne.                                                                                                    | lu na niepe<br>le wskazane | nosprawn<br>ej na liście | ość,<br>preferencji, |
|                                                                                                    | Anna Nowak                                                                                                    |                            |                          |                      |
|                                                                                                    | Pesel:                                                                                                    |                            |                          |                      |
| kołą obwo                                                                                                    | dową dla kandydata jest: Szkoła Podstawowa nr 110 im. Kazimierza Jeżewskiego                                                                                                    |                            |                          |                      |
| zkołą obwo<br>/ybrałeś sz<br>Wybór plac                                                                                                    | dową dla kandydata jest: Szkoła Podstawowa nr 110 im. Kazimierza Jeżewskiego<br>kołę rejonową.<br>ówki                                                                                                    |                            |                          |                      |
| zkołą obwo<br>/ybrałeś sz<br>Wybór plac<br>Dzielnica:<br>Białołeka                                                                                                    | dową dla kandydata jest: Szkoła Podstawowa nr 110 im. Kazimierza Jeżewskiego<br>kołę rejonową.<br>ówki                                                                                                    |                            |                          |                      |
| <mark>zkołą obwo</mark><br><mark>/ybrałeś sz</mark><br>Wybór plac<br>Dzielnica:<br>Białołęka<br>Placówka:                                                              | dową dla kandydata jest: Szkoła Podstawowa nr 110 im. Kazimierza Jeżewskiego<br>kołę rejonową.<br>ówki                                                                                                    |                            |                          |                      |
| zkołą obwo<br>/ybrałeś sz<br>Wybór plac<br>Dzielnica:<br>Białołęka<br>Placówka:<br>Szkoła Podsta                                                                       | dową dla kandydata jest: Szkoła Podstawowa nr 110 im. Kazimierza Jeżewskiego<br>:kołę rejonową.<br>ówki<br>wowa nr 110 im. Kazimierza Jeżewskiego, ulica Bohaterów 41, 03-007 Warszav v                                                                                                    |                            |                          | ► Dodaj              |
| zkołą obwo<br>/ybrałeś sz<br>Wybór plac<br>Dzielnica:<br>Białołęka<br>Placówka:<br>Szkoła Podsta<br>Grupa rekrutac                                                     | dową dla kandydata jest: Szkoła Podstawowa nr 110 im. Kazimierza Jeżewskiego<br>(kołę rejonową.<br>ówki<br>wowa nr 110 im. Kazimierza Jeżewskiego, ulica Bohaterów 41, 03-007 Warszav v<br>cyjna:                                                                                                    |                            |                          | ► Dodaj              |
| zkołą obwo<br>/ybrałeś sz<br>Wybór plac<br>Dzielnica:<br>Białołęka<br>Placówka:<br>Szkoła Podsta<br>Grupa rekrutac<br>Klasa pierwsz                                    | dową dla kandydata jest: Szkoła Podstawowa nr 110 im. Kazimierza Jeżewskiego<br><sup>(k</sup> ołę rejonową.<br>Śwki<br>swowa nr 110 im. Kazimierza Jeżewskiego, ulica Bohaterów 41, 03-007 Warszav ~<br><sup>(y</sup> )rja:<br>a ogólnodostępna - sześciolatki 2016 siedmiolatki 2015 ~                                                                                                    |                            |                          | ► Dodaj              |
| zkołą obwo<br>/ybrałeś sz<br>Wybór plac<br>Dzielnica:<br>Białotęka<br>Placówka:<br>Szkoła Podsta<br>Grupa rekrutac<br>(Klasa pierwsz<br>Priorytet                      | dową dla kandydata jest: Szkoła Podstawowa nr 110 im. Kazimierza Jeżewskiego<br>zkołę rejonową.<br>ówki<br>wowa nr 110 im. Kazimierza Jeżewskiego, ulica Bohaterów 41, 03-007 Warszav v<br>zyjna:<br>a ogólnodostępna - sześciolatki 2016 siedmiolatki 2015 v                                                                                                    | Pun                        | kty                      | Dodaj                |
| zkołą obwo<br>/ybrałeś sz<br>Wybór plac<br>Dzielnica:<br>Białotęka<br>Placówka:<br>Szkoła Podsta<br>Grupa rekrutac<br>Klasa pierwsz<br>Priorytet<br>1                  | dową dla kandydata jest: Szkoła Podstawowa nr 110 im. Kazimierza Jeżewskiego<br><sup>c</sup> kołę rejonową.<br>Śwki<br>wowa nr 110 im. Kazimierza Jeżewskiego, ulica Bohaterów 41, 03-007 Warszav v<br>yjna:<br>a ogólnodostępna - sześciolatki 2016 siedmiolatki 2015<br>Nazwa<br>Szkola Podstawowa nr 110 im. Kazimierza Jeżewskiego, ulica Bohaterów 41, 03-007 Warszawa, tel: 228112962, e-mail:<br>otago.krakow@gmail.com - Klasa pierwsza ogólnodostępna - sześciolatki 2016 siedmiolatki 2015 | Puni<br>wylicze<br>zapis   | kty<br>nie po<br>sie     | Dodaj<br>Akcje       |
| zkołą obwo<br>/ybrałeś sz<br>Wybór plac<br>Dzielnica:<br>Białolęka<br>Placówka:<br>Szkoła Podsta<br>Szkoła Podsta<br>Grupa rekrutac<br>Klasa pierwsz<br>Priorytet<br>1 | dową dla kandydata jest: Szkoła Podstawowa nr 110 im. Kazimierza Jeżewskiego<br>:kołę rejonową.<br>śwki<br>wwwa nr 110 im. Kazimierza Jeżewskiego, ulica Bohaterów 41, 03-007 Warszav v<br>:yjna:<br>a ogólnodostępna - sześciolatki 2016 siedmiolatki 2015<br>Nazwa<br>Szkoła Podstawowa nr 110 im. Kazimierza Jeżewskiego, ulica Bohaterów 41, 03-007 Warszawa, tel: 228112962, e-mail:<br>otago.krakow@gmail.com - Klasa pierwsza ogólnodostępna - sześciolatki 2016 siedmiolatki 2015            | Punl<br>wyliczei<br>zapis  | kty<br>nie po<br>sie     | ► Dodaj<br>Akcje     |

## Krok 6: Kryteria naboru

W przypadku, wyboru na liście nie tylko szkoły obwodowej, proszę zaznaczyć pola przy kryteriach rekrutacji, które spełnia Państwa dziecko, następnie przejść do kolejnego kroku wprowadzania danych przyciskiem "**Dalej"**.

| 🚺 Strona główna     | Kryteria naboru 🛞 Wstecz 🛞 Da                                                                                                    |
|---------------------|----------------------------------------------------------------------------------------------------|
| formator o ofercie  |                                                                                                    |
| koła obwodowa       | Anna Nowak                                                                                                    |
| minarz              | Peset                                                                                                    |
| dy rekrutacji       |                                                                                                    |
| macja ogólne        |                                                                                                    |
| rekrutacji          | 🚽 🗹 Wielodzietność rodziny kandydata Kryterium określone w uchwale Rady m.st. Warszawy nr XLI/1060/2017 z dnia 9 lutego 2017 r. (ze zm.) na                                                                                                    |
| portowe             | podstawie art. 133 ust. 2 i 3 oraz 6 ustawy Prawo oświatowe oraz wymienione w art. 137 ust. 3 ww. ustawy<br>Wymanane dokumenty: Oświadczenie rodzicz loniek na przewseno o wielodzietności rodziny kadudata                                                                                                    |
| obrania, instrukcja | Niepehosprawność kandydata Kryterium określone w uchwale Rady m.st. Warszawy nr XLI/1060/2017 z dnia 9 lutego 2017 r. (ze zm.) na podstawie art. 133 ust. 2 i 3 oraz 6 ustawy Prawo oświatowe oraz wymienione w art. 137 ust. 3 ww. ustawy                                                                                                    |
|                     | Wymagane dokumenty: Kopia orzeczenia o potrzebie kształcenia specjalnego wydanego ze względu na niepełnosprawność, orzeczenia o niepełnosprawności lub orzeczenia o niepełnosprawności lub orzeczenia o miepełnosprawności lub orzeczenia równoważnego w rozumiemiu przepisów ustawy z dnia 27 sierpnia 1997r. o rehabilitacji zawodowej i społecznej oraz zatrudnianiu osób<br>niepełnosprawnych (pz. U. z 2021r., poz. 573 z późn. zm.) |
|                     | Niepehosprawność jednego z rodziców kandydata Kryterium określone w uchwale Rady m.st. Warszawy nr XLI/1060/2017 z dnia 9 lutego 2017 r. (ze zm.) na podstawie art. 133 ust. 2 i 3 oraz 6 ustawy Prawo oświatowe oraz wymienione w art. 137 ust. 3 ww. ustawy                                                                                                    |
|                     | Niepehosprawność obojga rodziców kandydata Kryterium określone w uchwale Rady m.st. Warszawy nr XLI/1060/2017 z dnia 9 lutego 2017 r. (ze zm.) na podstawie art. 133 ust. 2 i 3 oraz 6 ustawy Prawo oświatowe oraz wymienione w art. 137 ust. 3 www. ustawy                                                                                                    |
|                     | Niepehosprawność rodzeństwa kandydata Kryterium określone w uchwale Rady m.st. Warszawy nr XLI/1060/2017 z dnia 9 lutego 2017 r. (ze zm.) na podstawie art. 133 ust. 2 i 3 oraz 6 ustawy Prawo oświatowe oraz wymienione w art. 137 ust. 3 ww. ustawy                                                                                                    |
|                     | Samotne wychowywanie kandydata w rodzinie Kryterium określone w uchwale Rady m.st. Warszawy nr XLI/1060/2017 z dnia 9 lutego 2017 r. (ze zm.) na podstawie art. 133 ust. 2 i 3 oraz 6 ustawy Prawo oświatowe oraz wymienione w art. 137 ust. 3 ww. ustawy                                                                                                    |

#### Uwaga!

Po zaznaczaniu kryterium, poniżej zostanie wyświetlona informacja o wymaganych dokumentach potwierdzających spełnienie kryterium.

#### Uwaga!

Wzór oświadczenia jest dostępny w menu główny w zakładce: "Pliki do pobrania, instrukcja"

### Krok 7: Pouczenia

Proszę zapoznać się z pouczeniami, następnie proszę przejść do kolejnego kroku wprowadzania danych przyciskiem **"Dalej".** 

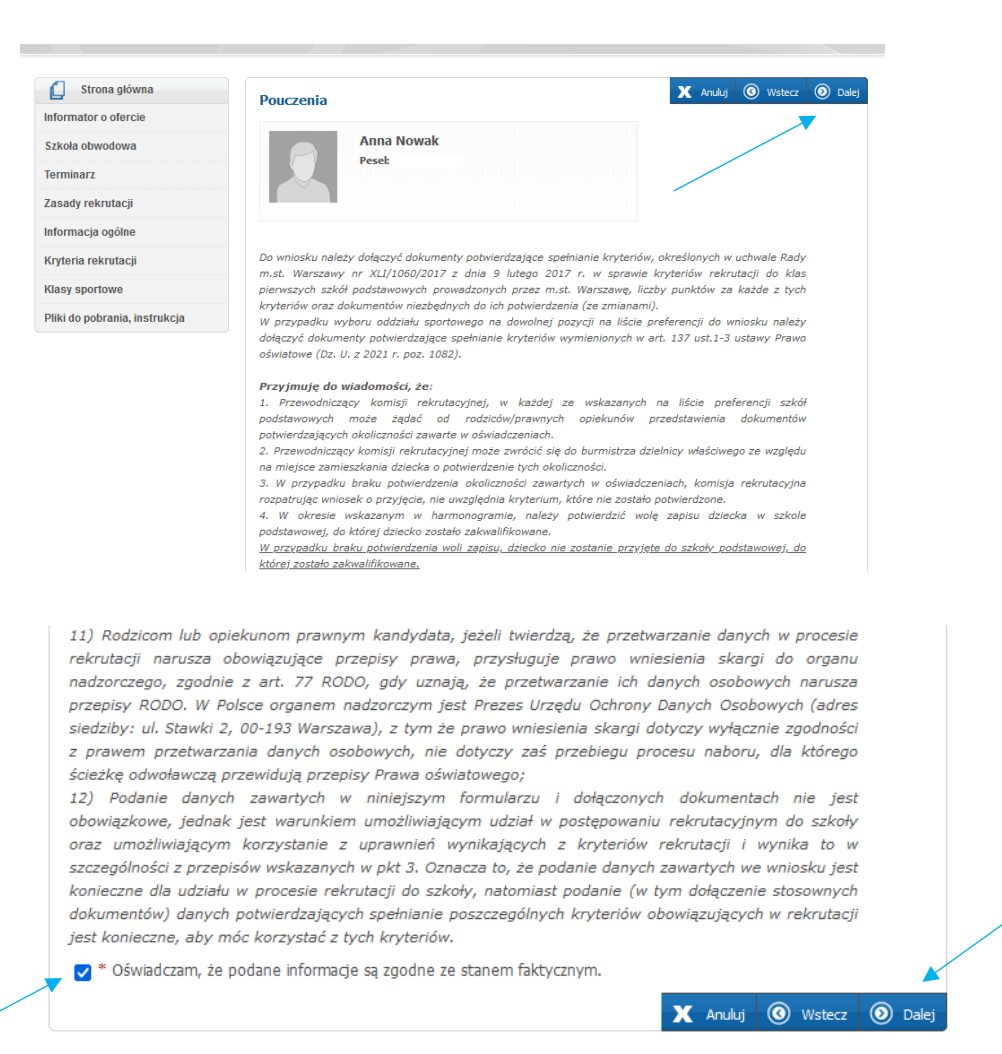

#### **Krok 8: Panel Podsumowania**

Proszę sprawdzić poprawność wprowadzonych danych.

#### Uwaga!

Jeżeli zaistnieje konieczność zmiany wprowadzonych danych, proszę skorzystać z odpowiedniego przycisku **"Powrót do…"**, co pozwoli Państwu powrócić do właściwego kroku wprowadzania wniosku.

Jeżeli wszystkie dane są poprawne, proszę nacisnąć "Zapisz".

| * Imię:<br>Anna<br>* Nazwisko:<br>Nowak |
|-----------------------------------------|
| • Imię:<br>Anna<br>• Nazwisko:<br>Nowak |
| Anna<br>* Nazwisko:<br>Nowak            |
| * Nazwisko:<br>Nowak                    |
| NUMAK                                   |
|                                         |
|                                         |
|                                         |
|                                         |
|                                         |
|                                         |
|                                         |
|                                         |
|                                         |
|                                         |
|                                         |
|                                         |
|                                         |

# Krok 9: Wprowadzanie hasła/loginu do konta

W następnym oknie proszę ustawić login oraz hasło dostępowe do systemu, następnie nacisnąć "**Zapisz".** 

| Ustaw hasło dostępowe                                                                                                    |
|----------------------------------------------------------------------------------------------------|
| Login musi składać się z co najmniej z 8 znaków, zawierać wyłącznie litery oraz cyfry.<br>Hasło musi składać się z co najmniej z 8 znaków, zawierać przynajmniej jedną wielką i małą literę oraz jedną liczbę<br>lub znak specjalny. Dozwolone są znaki alfanumeryczne, polskie znaki oraz + -, . : ; @ ( ) [ ] { } \ /   ! ? ' "<br>\$ % ^ & * _<br>* Login: |
| * Hasło:<br>* Powtórz hasło:                                                                                                    |
| Uwaga!<br>Login i hasło zostaną zapamiętane w systemie po uzupełnieniu całego podania i jego zapisaniu w<br>panelu podsumowania. Dopiero w ten sposób zapisane hasło pozwoli Państwu logować się do<br>systemu w celu podglądu danych wprowadzonych do formularza.                                                                                            |
|                                                                                                    |

## Uwaga!

Login powinien spełniać warunki:

- składać się z co najmniej 8 znaków,
- zawierać wyłącznie litery oraz cyfry

Hasło powinno spełniać 4 warunki:

- składać się z co najmniej 8 znaków,
- zawierać przynajmniej jedną wielką literę,
- zawierać przynajmniej jedną małą literę
- zawierać przynajmniej jedną cyfrę lub znak specjalny (np. !, ?).

Hasło wraz z loginem będzie służyło do zalogowania się do systemu po wprowadzeniu wniosku. Na kolejnych etapach rekrutacji po zalogowaniu można sprawdzić status wniosku (czy został zatwierdzony), czy dziecko zostało zakwalifikowane, czy dziecko zostało przyjęte.

## Krok 10: Podpisywanie zarejestrowanego wniosku/zgłoszenia

Po zapisaniu wniosku/zgłoszenia, w systemie zostanie utworzone konto kandydata. Rodzic/Opiekun prawny ma dostępne dwie opcje:

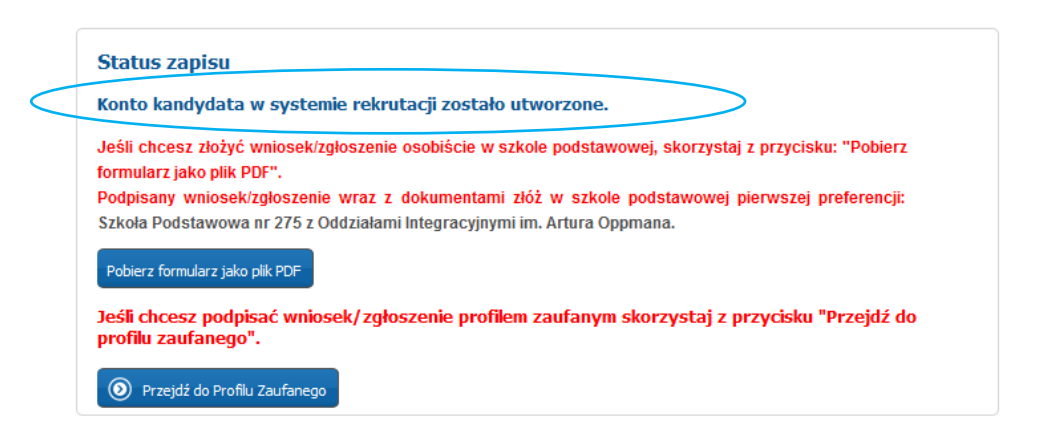

Jeśli rodzic/opiekun prawny chce osobiście złożyć zarejestrowany

wniosek/zgłoszenie, należy wybrać opcję "Pobierz formularz jako pliku PDF". Po pobraniu wniosku/zgłoszenia, należy podpisać wniosek/zgłoszenie i razem z dokumentami potwierdzającymi spełnianie kryteriów, złożyć w placówce pierwszej preferencji.

| Status zapisu                                                    |                                                                                                    |
|------------------------------------------------------------------|----------------------------------------------------------------------------------------------------|
| Konto kandydata w systemie                                       | e rekrutacji zostało utworzone.                                                                                    |
| Jeśli chcesz złożyć wniosek/zgło<br>formularz jako plik PDF".    | oszenie osobiście w szkole podstawowej, skorzystaj z przycisku: "Pobierz                                           |
| Podpisany wniosek/zgłoszenie w<br>Szkoła Podstawowa nr 275 z Ode | wraz z dokumentami złóż w szkole podstawowej pierwszej preferencji:<br>działami Integracyjnymi im. Artura Oppmana. |
| Pobierz formularz jako plik PDF                                  | >                                                                                                    |
| Jeśli chcesz podpisać wniose                                     | k/zgłoszenie profilem zaufanym skorzystaj z przycisku "Przejdź do                                                  |

 Jeśli rodzice/opiekunowie prawni posiadają profil zaufany mogą skorzystać z opcji podpisania wniosku/zgłoszenia profilem zaufanym, wówczas należy wybrać opcję "Przejdź do Profilu Zaufanego"

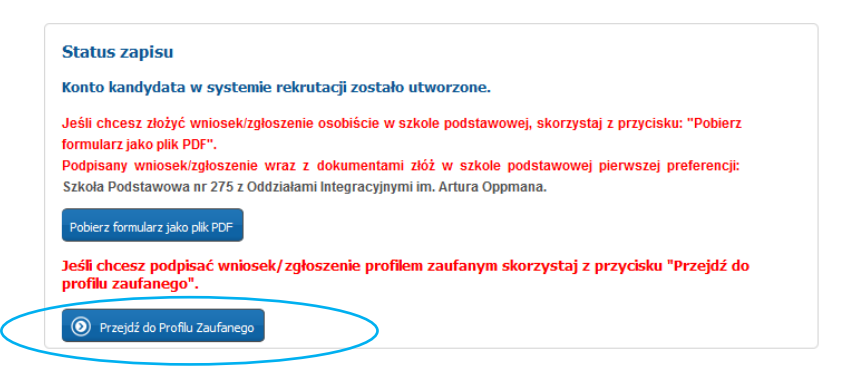

# Krok 11: Podpisywanie wniosku/zgłoszenia Profilem Zaufanym

Po wybraniu opcji: "**Przejdź do Profilu Zaufanego"** system przeniesie Państwa do zakładki, gdzie będą widoczne dane rodziców/opiekunów prawnych wraz z opcją "**Złóż podpis"**.

| 🚺 Strona główna               | Edvcia danvch kandvdata                                                                                                    |
|-------------------------------|----------------------------------------------------------------------------------------------------|
| Informator o ofercie          |                                                                                                    |
| Szkoła obwodowa               | Anna Nowak                                                                                                    |
| Terminarz                     | Login:                                                                                                    |
| Zasady rekrutacji             |                                                                                                    |
| Informacja ogólne             |                                                                                                    |
| Kryteria rekrutacji           | Status: Wniosek/Zgłoszenie niepotwierdzone<br>Dane kandydata nie zostały potwierdzone przez szkolę pierwszego wyboru: Szkoła Podstawowa nr 46 im. Stefana Starzyńskiego.       |
| Klasy sportowe                |                                                                                                    |
| Pliki do pobrania, instrukcja | Przycisk "Zmień hasko/login" pozwala ustawić nowe hasko/login, za pomocą którego będzie możliwe zalogowanie się do systemu.<br>Aktualne hasko/login zostanie zastapione nowym. |
| Wniosek/zgłoszenie            | Do chwili potwierdzenia wniosku lub zgłoszenia przez szkołę pierwszego wyboru będzie możliwa edycja danych. Po                                                                 |
| Zmień hasło/login             | potwierdzeniu, edycja zostanie zablokowana, będzie można natomiast sprawdzić poprawność danych przechowywanych w<br>systemie oraz wynik rekrutacji.                            |
| Dane osobowe i adresowe       | Szczegółowe informacje znajdują się w instrukcji obsługi dostępnej w menu po lewej stronie ekranu.                                                                             |
| Dane rodziców                 |                                                                                                    |
| Dodatkowe informacje          | Profil Zaufany                                                                                                    |
| Wybór placówki i kryteriów    | Ewelina Nowak 🧪 Złóż podpis                                                                                                    |
| Pouczenia                     | Michał Nowak 🧪 Złóż podpis                                                                                                    |
| Załączniki                    |                                                                                                    |

Po kliknięciu w opcję **"Złóż podpis"** zostaną Państwo przniesieni do panelu **"Załączniki",** gdzie należy dodać wymagane dokumenty.

| podstawowych                                                                                                    | w m.st. Warszaw               |                                                                                                    |                                                                                                    |                         |
|----------------------------------------------------------------------------------------------------|-------------------------------|----------------------------------------------------------------------------------------------------|----------------------------------------------------------------------------------------------------|-------------------------|
|                                                                                                    |                               | Nie można podpisać podpisem zaufanym, proszę o dodanie<br>wymaganych załączników.                                                                                                    |                                                                                                    |                         |
| Strona główna                                                                                                    |                               |                                                                                                    |                                                                                                    |                         |
| Informator o ofercie                                                                                                    |                               | Anna Nowak                                                                                                    |                                                                                                    |                         |
| Szkoła obwodowa                                                                                                    |                               | Login:                                                                                                    |                                                                                                    |                         |
| Terminarz                                                                                                    | - 22                          |                                                                                                    |                                                                                                    |                         |
| Zasady rekrutacji                                                                                                    | Jako z                        | załącznik można dodać plik z rozszerzeniem: pdf, tiff, tif, jpg, jpeg, png. Maksymalny rozmiar u                                                                                                    | wszystkich załączników nie mo:                                                                                                    | že                      |
| Informacia ogólne                                                                                                    | przekr                        | raczać: 4 MB (bajtów: 4194304)                                                                                                    |                                                                                                    |                         |
| internacia egonio                                                                                                    |                               |                                                                                                    |                                                                                                    |                         |
| Kryteria rekrutacji                                                                                                    | Załąc                         | czniki                                                                                                    |                                                                                                    |                         |
| Kryteria rekrutacji<br>Klasy sportowe                                                                                                    | Załąc<br>Aby p                | czniki<br>podpisać podanie podpisem zaufanym, należy dodać wszystkie wymagane zał                                                                                                    | łączniki.                                                                                                    |                         |
| Kryteria rekrutacji<br>Klasy sportowe<br>Pliki do pobrania, instrukcja                                                                                                    | Załąc<br>Aby p                | czniki<br>podpisać podanie podpisem zaufanym, należy dodać wszystkie wymagane zał<br>Załącznik                                                                                                    | łączniki.<br>Pliki                                                                                                    |                         |
| Kryteria rekrutacji<br>Klasy sportowe<br>Pliki do pobrania, instrukcja                                                                                                    | Załąc<br>Aby p                | czniki<br>podpisać podanie podpisem zaufanym, należy dodać wszystkie wymagane zał<br>Załącznik                                                                                                    | łączniki.<br>Pliki<br>Dodaj plik:<br>Drastodat – Nie wskazego plika                                                                             | - Dod                   |
| Kryteria rekrutacji<br>Klasy sportowe<br>Pliki do pobrania, instrukcja<br>Wniosek/zgłoszenie<br>Zmień hasło/login                                                                     | Załąc<br>Aby p<br>Lp          | czniki<br>podpisać podanie podpisem zaufanym, należy dodać wszystkie wymagane zał<br>Załącznik<br>Oświadczenie rodzca/opiekuna prawnego o wielodzietności rodziny kandydata                                                                                                    | łączniki.<br>Pliki<br>Dodaj plik:<br>(Przegladaj) Nie wybrano pliku.                                                                            | + Dod                   |
| Kryteria rekrutacji<br>Klasy sportowe<br>Pliki do pobrania, instrukcja<br>Wniosek/zgłoszenie<br>Zmień haslo/login<br>Dane osobowe i adresowe                                          | Załąc<br>Aby p<br>Lp<br>1     | czniki podpisać podanie podpisem zaufanym, należy dodać wszystkie wymagane zał Załącznik Oświadczenie rodzica/opiekuna prawnego o wielodzietności rodzny kandydata Yopia orzeczenia o potrzebie kostakcenia specjalnego wydanego ze wzgladu na niepełnograwność, orzeczenia o nepełnogorawności klo o stopniu nepełnograwności klo orzeczenia równowalnego w rozumieniu przepisów w zakruż zaternia 1936 // zaronia 1937 // zaronia 1937 // zaronia zaternianiu odo miesekongrawności.                                                                                                    | łączniki.<br>Pliki<br>Dodaj plik:<br>Przeglądaj Nie wybrano pliku.<br>Przeglądaj Nie wybrano pliku.                                             | + Dod<br>+ Dod          |
| Kryteria rekrutacji<br>Klasy sportowe<br>Pliki do pobrania, instrukcja<br>Wniosek/zgloszenie<br>Zmień haslo/login<br>Dane osobowe i adresowe<br>Dane rodziców                         | Załąc<br>Aby p<br>Lp<br>1     | czniki<br>podpisać podanie podpisem zaufanym, należy dodać wszystkie wymagane zał<br>załącznik<br>Oświadczenie rodzica/opiekuna prawnego o wielodzietności rodzny kandydata<br>Nopia orzeczenia o podrzabie kostatkornia specjalnego nyrdanego ze wsjedu na niepełnograwność, orzeczenia o<br>niepełpograwności kie o storau nepełnograwności kie orzeczenia równoważnego w rozumieniu przepisów<br>ustawy z dna z zeroma 1970 r. or chabilitacji zawodowej i społecznej oraz załrudnaniu osób niepełnograwnych<br>(Dz. U. z 2021 r., poz. 573 z późn. zm.)                                                                                                    | łączniki.<br>Pliki<br>Dodaj plik:<br>Przeglądaj Nie wybrano pliku.<br>Dodaj plik:<br>Przeglądaj Nie wybrano pliku.                              | + Dod<br>+ Dod          |
| Kryteria rekrutacji<br>Klasy sportowe<br>Pliki do pobrania, instrukcja<br>Wniosek/zgłoszenie<br>Zmień hasto/login<br>Dane osobowe i adresowe<br>Dane rodziców<br>Dodatkowe informacje | Załąc<br>Aby p<br>1<br>2<br>3 | zniki podpisać podanie podpisem zaufanym, należy dodać wszystkie wymagane zał załącznik Oświadczenie rodzica/opiekuna prawnego o wielodzietności rodziny kandydata Kopia orzeczenia o potrzebie ksztakcenia specjalnego wydanego ze wzgłędu na niepełnosprawność, orzeczenia o niepełnosprawności kło o stopnu niepełnosprawność kło orzeczenia równoważnego w rezumeniu przepisów ustawy z dnia Z zierpinia 1997. o rehabilitacji zawodowej i społecznej oraz zatrudniamiu osób niepełnosprawnych (Dz. U. 2021 r., poz. 573 z późn. zm.). V przepadu brau meżliwość pomiania wniedu (ząbozenia o tobją rodziciw jednejelenómy zamwych odzic boleka na rodwiodu jednegoma okradujeczena symśniajączego, dkaczego tyło jeden | Piki<br>Dodaj pik:<br>Przegladaj Nie wybrano piku.<br>Dodaj pik:<br>Przegladaj Nie wybrano piku.<br>Dodaj piki:<br>Przegladaj Nie wybrano piku. | + Dod<br>+ Dod<br>+ Dod |

# Uwaga!

Tylko po dodaniu wszystkich wymaganych załączników, będzie możliwe złożenie podpisu Profilem Zaufanym.

| 🚺 Strona główna                                                                                                    |                                                                                                    |                                                                                                    |                |
|----------------------------------------------------------------------------------------------------|----------------------------------------------------------------------------------------------------|----------------------------------------------------------------------------------------------------|----------------|
| Informator o ofercie<br>Szkoła obwodowa<br>Terminarz<br>Zasady rekrutacji                                                                                    | Anna Nowak<br>Pesel:<br>Login:<br>Jako załącznik można dodać plik z rozszerzeniem: pdf, tiff, tif, jpg, jpeg, png. Maksymalny                                                                                                    | rozmiar wszystkich załączników nie może                                                                                            |                |
| Informacja ogólne                                                                                                    | przekraczać: 4 MB (bajtów: 4194304)                                                                                                    |                                                                                                    |                |
|                                                                                                    |                                                                                                    |                                                                                                    |                |
| Kryteria rekrutacji                                                                                                    | Załączniki                                                                                                    |                                                                                                    |                |
| Kryteria rekrutacji<br>Klasy sportowe                                                                                                    | Załączniki<br>Aby podpisać podanie podpisem zaufanym, należy dodać wszystkie wymag                                                                                                    | jane załączniki.                                                                                                    |                |
| Kryteria rekrutacji<br>Klasy sportowe<br>Pliki do pobrania, instrukcja                                                                                       | Załączniki<br>Aby podpisać podanie podpisem zaufanym, należy dodać wszystkie wymago<br>Lp Załącznik                                                                                                    | jane załączniki.<br>Pliki                                                                                                    |                |
| Kryteria rekrutacji<br>Klasy sportowe<br>Pliki do pobrania, instrukcja<br>A Wniosek/zgloszenie                                                               | Załączniki         Aby podpisać podanie podpisem zaufanym, należy dodać wszystkie wymage         Lp       Załącznik         1       Oświadczenie rodzica/opiekuna prawnego o wielodzietności rodziny kandydata                                                                                                    | pane załączniki.<br>Płiki<br>Dodaj płik:<br>Przedędaj Nie wybrano płiku. + 1                                                       | Dodaj          |
| Kryteria rekrutacji<br>Klasy sportowe<br>Pliki do pobrania, instrukcja<br>Wniosek/zgloszenie<br>Zmień hasłoňogin                                             | Załączniki         Aby podpisać podanie podpisem zaufanym, należy dodać wszystkie wymag:         Lp       Załącznik         1       Oświadczenie rodzca/opiekuna prawnego o wielodzetności rodziny kandydata         Kopia orzeczenia o potrzebie kształcenia specjalnego wydanego ze względu na niepełnosprawność, orzecz                                                                                                    | Pliki Dodaj plik:<br>Predjedaj) Ne wybrano pliku. + 1                                                                              | Dodaj          |
| Kryteria rekrutacji<br>Klasy sportowe<br>Pliki do pobrania, instrukcja<br>Wniosek/zgloszenie<br>Zmień hasłoňogin<br>Dane osobowe i adresowe                  | Załączniki           Aby podpisać podanie podpisem zaufanym, należy dodać wszystkie wymag:           Lp         Załącznik           1         Oświadczenie rodzca/opiekuna prawnego o wielodzietności rodziny kandydata           Kopa orzeczenia o potrzebie kształcenia specjalnego wydanego ze względu na niepełnosprawność, orzeczni niepełnosprawność lub o stopnu niepełnosprawności lub orzeczenia romownanego w rozwieniu przejski           2         ustawy z ónia 27 serpnia 1937. o rehabilitacji zawodowej i społcemy oraz za trudnahu osób niepełnosprawności lub orzeczenia romowanego w rozwieniu przejski | pane załączniki.<br>Pliki Dodaj plik:<br>Przeglądaj Ne wybrano pliku. + u<br>senia o<br>Warwych (Przeglądaj) Ne wybrano pliku. + u | Dodaj          |
| Kryteria rekrutacji<br>Klasy sportowe<br>Pliki do pobrania, instrukcja<br>Wniosek/zgloszenie<br>Zmień hasłołogin<br>Dane osobowe i adresowe<br>Dane rodziców | Załączniki           Aby podpisać podanie podpisem zaufanym, należy dodać wszystkie wymag           Lp         Załącznik           1         Oświadczenie rodzka/opiekuna prawnego o wielodzetności rodziny kandydata           Kopia orzeczenia o potrzebie kształcenia specjalnego wydanego ze względu na niepełnosprawność, korzecz<br>niepełnosprawności kiło o stopnu niepełnosprawnośki kiło orzeczenia równoważnego w rozumieniu przejski<br>ustwy z chia z żerynia 1997. o rohabilicaj zawodowej i spolecznej oraz zatrudnianiu osob niepełnospr<br>(Dz. U. z 2021 r., poz. 573 z późn. zm.)                       | Pliki Dodaj plik:<br>Przeględaj Nie wybrano pliku. + u<br>przeględaj Nie wybrano pliku. + u                                        | Dodaj<br>Dodaj |

- Aby dodać załącznik, proszę kliknąć przycisk "Przeglądaj"
- Proszę wybrać załącznik z dysku komputera
- Po wybraniu załącznika, proszę kliknąć "+Dodaj"

| Jako z<br>przeko<br>Załąc<br>Aby r | Anna Nowak<br>Pesel:<br>Login:<br>ko załącznik można dodać plik z rozszerzeniem: pdf, tiff, tif, jpg, jpeg, png. Maksymalny rozmiar wszystkich załączników nie może<br>zekraczać: 4 MB (bajtów: 4194304)<br>ałączniki                                                                                                    |                                                                                       |  |  |  |  |
|------------------------------------|----------------------------------------------------------------------------------------------------|---------------------------------------------------------------------------------------|--|--|--|--|
| Lp                                 | Załącznik                                                                                                    | Pliki                                                                                 |  |  |  |  |
| 1                                  | Oświadczenie rodzica/opiekuna prawnego o wielodzietności rodziny kandydata                                                                                                    | Oświadczenie .pdf  Pobierz  Usuń  Dodaj plik:  Przeglądaj Nie wybrano pliku.  + Dodaj |  |  |  |  |
| 2                                  | Kopia orzeczenia o potrzebie kształcenia specjalnego wydanego ze względu na niepełnosprawność, orzeczenia o<br>niepełnosprawności lub o stopniu niepełnosprawności lub orzeczenia równoważnego w rozumieniu przepisów<br>ustawy z dnia 27 sierpnia 1997r. o rehabilitacji zawodowej i społecznej oraz zatrudnianiu osób niepełnosprawnych<br>(Dz. U. z 2021 r., poz. 573 z późn. zm.)                                          | Oświadczenie .pdf  Pobierz  Usuń  Dodaj plik:  Przeglądaj Nie wybrano pliku.  + Dodaj |  |  |  |  |
| 3                                  | W przypadku braku możliwości podpisania wniosku/zgłoszenia przez obojga rodziców/opiekunów prawnych<br>konieczne jest dołączenie do wniosku/zgłoszenia obwiadczenia wyjaśniającego, diaczego tyłko jeden<br>rodzic/opiekun prawny podpisuje wniosek/zgłoszenia (Jub oświadca; ze bobje rodziców/polekunów prawnych<br>zgodnie podjęli decyzję o udziale dziecka w rekrutacji oraz uzgodnii dane zawarte we wniosku/zgłoszeniu. | Dodaj plik:<br>Przeglądaj Nie wybrano pliku.                                          |  |  |  |  |

Po dodaniu załączników, w prawnym górny rogu wyświetli się przycisk "Przejdź do Profilu Zaufanego"

| Jako z<br>przeko<br>Załac | Anna Nowak<br>Pesek<br>Login:<br>ałącznik można dodać plik z rozszerzeniem: pdf, tiff, tif, jpg, jpeg, png. Maksymalny rozmiar<br>aczać: 4 MB (bajtów: 4194304)                                                                                                    | Przejdź do Profilu Zaufanego     wszystkich załączników nie może                                |
|---------------------------|----------------------------------------------------------------------------------------------------|-------------------------------------------------------------------------------------------------|
| Lp                        | Załącznik                                                                                                    | Pliki                                                                                           |
| 1                         | Oświadczenie rodzica/opiekuna prawnego o wielodzietności rodziny kandydata                                                                                                    | Oświadczenie .pdf Pobierz Usuń Dodaj plik: Przeglądaj Nie wybrano pliku. + Dodaj                |
| 2                         | Kopia orzeczenia o potrzebie kształcenia specjalnego wydanego ze względu na niepełnosprawność, orzeczenia o<br>niepełnosprawności lub o stopniu niepełnosprawności lub orzeczenia równoważnego w rozumieniu przepisów<br>ustawy z dnia 27 sierpnia 1997r. o rehabilitacji zawodowej i społecznej oraz zatrudnianiu osób niepełnosprawnych<br>(Dz. U. z 2021 r., poz. 573 z późn. zm.) | Oświadczenie .pdf<br>Pobierz<br>Usuń<br>Dodaj plik:<br>Przeglądaj Nie wybrano pliku.<br>+ Dodaj |

W kolejnym kroku, wyświetlą się imiona nazwiska rodziców/opieknuów prawnych wraz z opcją: **"Złóż podpis".** 

| Strona główna                 | Edycja danych kandydata                                                                                                    |
|-------------------------------|----------------------------------------------------------------------------------------------------|
| Informator o ofercie          | Loss Numb                                                                                                    |
| Szkoła obwodowa               | Pesel:                                                                                                    |
| Terminarz                     | Login:                                                                                                    |
| Zasady rekrutacji             |                                                                                                    |
| Informacja ogólne             |                                                                                                    |
| Kryteria rekrutacji           | Status: vynioseki/zgioszenie niepotwierdzone<br>Dane kandydata nie zostały potwierdzone przez szkolę pierwszego wyboru: Szkoła Podstawowa nr 46 im. Stefana Starzyńskiego      |
| Klasy sportowe                |                                                                                                    |
| Pliki do pobrania, instrukcja | Przycisk "Zmień hasło/jogin" pozwala ustawić nowe hasło/jogin, za pomocą którego będzie możliwe zalogowanie się do systemu.<br>Aktualne hasło/jogin zostanie zastąpione nowym. |
| Wniosek/zgłoszenie            | Do chwili potwierdzenia wniosku lub zgłoszenia przez szkołę pierwszego wyboru będzie możliwa edycja danych. Po                                                                 |
| Zmień hasło/login             | potwierdzeniu, edycja zostanie zablokowana, będzie można natomiast sprawdzić poprawność danych przechowywanych w<br>systemie oraz wynik rekrutacji.                            |
| Dane osobowe i adresowe       | Szczegółowe informacje znajdują się w instrukcji obsługi dostępnej w menu po lewej stronie ekranu.                                                                             |
| Dane rodziców                 |                                                                                                    |
| Dodatkowe informacje          | Profil Zaufany                                                                                                    |
| Wybór placówki i kryteriów    | Ewelina Nowak 🧪 złóż podpis                                                                                                    |
| Pouczenia                     | Michał Nowak 🧪 Złóż podpis                                                                                                    |
| Załączniki                    |                                                                                                    |

Po klinięciu przycisku "Złoż podpis" system przeniesie Państwa do strony Profilu Zaufanego.

| gov.pl Servis Rzeczypospolitej Polsk | ма                                                                                                    |
|--------------------------------------|----------------------------------------------------------------------------------------------------|
|                                      | Login 🕄 Profil Zaufany                                                                                                    |
|                                      | Zaloguj się za pomocą nazwy Zaloguj się przy pomocy banku<br>użytkownika lub adresu e-mail lub innego dostawcy                                                                                                    |
|                                      | Native ubytownika kit adres e-mail inteligo                                                                                                    |
|                                      | Nie pamiętam naowy użytkownika UUB ING Sw ING Sw III Sweet                                                                                                    |
|                                      | Nie pamiętam hada         Image: Caluar and the pamiętam hada         Image: Caluar and the pamiętam and the pamiętam and the pamiętam and the pamiętam and the pamiętam and the pamiętam and the pamiętam and the pamiętam and the pamiętam and the pamiętam and the pamiętam and the pamiętam and the pamiętam and the pamiętam and the pamiętam and the pamiętam anda         Image: Caluar anda         I |
|                                      | Nie masz Profilu Zaufanego?<br>Twoj bank lub documea nie udostępnie logowania?                                                                                                    |
|                                      | ZALÓŻ PROFIL                                                                                                    |

Po złożeniu podpisu, w systemie zostanie wyświetlona informacja o dacie, godzinie i imieniu, nazwisku rodzica/opiekuna składajacego podpis.

| Strona główna                    | Edycja danych kandydata                                                                                                    |
|----------------------------------|----------------------------------------------------------------------------------------------------|
| Informator o ofercie             |                                                                                                    |
| Szkoła obwodowa                  | Urszula Test                                                                                                    |
| Terminarz                        | Preset 1                                                                                                    |
| Zasady rekrutacji                |                                                                                                    |
| Kryteria rekrutacji              |                                                                                                    |
| Pliki do pobrania, instrukcja    | Status: Wniosek/Zgloszenie niepotwierdzone<br>Dane kandydata nie zostały potwierdzone przez szkołę pierwszego wyboru: Szkoła Podstawowa nr 275 z Oddziałami Integracyjnymi im. Artura                                             |
| Wniosek/zgłoszenie               | Oppmana.                                                                                                    |
| Zmień hasło                      | Przycisk "Zmień hasło" pozwala ustawić nowe hasło, za pomoca którego bedzie możliwe zalogowanie się do systemu. Aktualne                                                                                                    |
| Dane osobowe i adresowe          | hasib zostanie zastąpione nowym.                                                                                                    |
| Dane rodziców                    | Do chwili potwierdzenia wniosku lub zgłoszenia przez szkolę pierwszego wyboru będzie możliwa edycja danych. Po<br>potwierdzeniu edwcia zostanie zabiolowana, będzie można patomiast przewdzić poprawność danych przechowowanych w |
| Wybór placówki i kryteriów       | systemie oraz wynik rekrutacji.                                                                                                    |
| Pouczenia                        | Szczegółowe informacje znajdują się w instrukcji obsługi dostępnej w menu po lewej stronie ekranu.                                                                                                    |
| Załączniki                       | Podanie podpisane podpisem zaufanym                                                                                                    |
| Pobierz wniosek/zgłoszenie (PDF) | Profil Zaufany                                                                                                    |
| Usuń konto                       | Anna Test Podpisane 2021-03-02 08:51 przez Anna Test                                                                                                    |
|                                  | Jan Test 🧪 Złóż podpis                                                                                                    |
|                                  | 📥 Pobierz podanie podpisem zaufanym                                                                                                    |
|                                  |                                                                                                    |
|                                  | X Usuń podpis                                                                                                    |

## Uwaga!

Do momentu kiedy wniosek/zgłoszenie nie zostanie zatwierdzony przez szkołę podstawową pierwszej preferencji, można edytować wprowadzone informacje. Po zmianie danych, należy wydrukować wniosek i zanieść do szkoły umieszczonej na pierwszym miejscu listy preferencji lub ponownie złożyć podpis profilem zaufanym.

# Status wniosku

Po założeniu konta w systemie wprowadzony wniosek/zgłoszenie posiada status "Wniosek/Zgłoszenie niepotwierdzone".

|                                                                                          | Urszula Test<br>Pesel: 1                                                                                                |                                                                                                    |
|------------------------------------------------------------------------------------------|----------------------------------------------------------------------------------------------------|----------------------------------------------------------------------------------------------------|
|                                                                                          |                                                                                                    |                                                                                                    |
| Status: Wniose<br>Dane kandyda<br>Oppmana.                                               | k/Zgłoszenie niepotwierdzone<br>ta nie zostały potwierdzone prz                                                         | <mark>ez szkolę pierwszego wyboru:</mark> Szkoła Podstawowa nr 275 z Oddziałami Integracyjnymi im. Artura                                                         |
| Status: Wniose<br>Dane kandyda<br>Oppmana.<br>Przycisk "Zmień has<br>hasło zostanie zast | k//Zgloszenie niepotwierdzone<br>ta nie zostały potwierdzone prz<br>of pozwala ustawić nowe hasło, za p<br>pione nowym. | ez szkolę pierwszego wyboru: Szkoła Podstawowa nr 275 z Oddziałami Integracyjnymi im. Artura<br>omocą którego będzie możliwe zalogowanie się do systemu. Aktualne |

Po zatwierdzeniu wniosku/zgłoszenia przez szkołę podstawową pierwszej preferencji lub w przypadku zgłoszenia szkołę obwodową, status wniosku/zgłoszenia zostanie zmieniony na **"Wniosek/Zgłoszenie potwierdzone".** Edycja danych w panelu publiczny jest wówczas zablokowana.

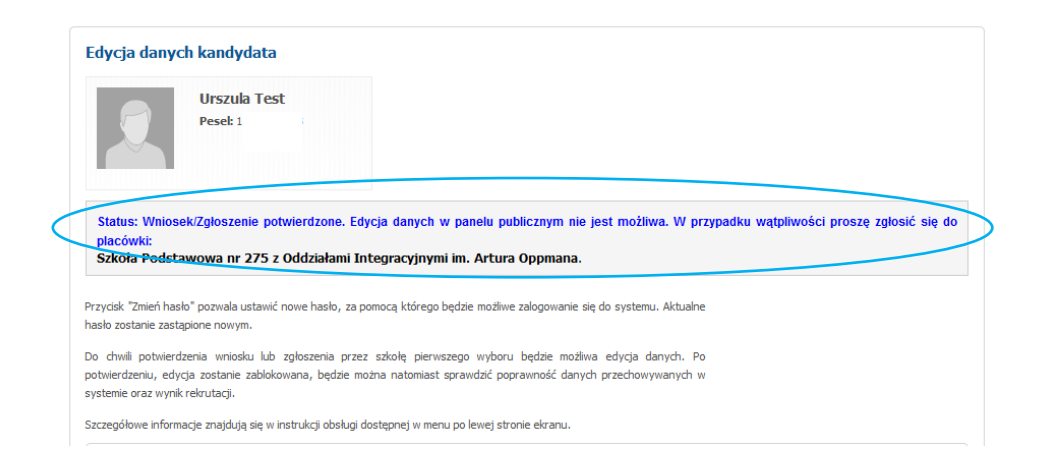

Szkola Podstawowa w przypadku nieprawidłowości w wniosku/zgłoszeniu może dokonać odrzucenia wniosku/zgłoszenia na koncie kandydata, będzie widoczny status: **"Wniosek/Zgłoszenie zostało odrzucone"** oraz informacja powodzie odrzucenia wniosku/zgłoszenia.

|                                                        | Urszula Test<br>Pesel: 1                                                                                                    |                                                                                                    |
|--------------------------------------------------------|----------------------------------------------------------------------------------------------------|----------------------------------------------------------------------------------------------------|
| tatua: Miniana                                         | l.(Zelegenia nienotujenia                                                                                                    |                                                                                                    |
| vniosek/zgłosze<br>vokumnety pro                       | nie zostały potwierdzo<br>nie zostały potwierdzon<br>nie zostało odrzucone. Pow<br>szę dołączyć do 15 marca 20                                                         | ne<br>e przez szkołę pierwszego wyboru: Szkoła Podstawowa nr 275 z Oddziałami Integracyjnymi im. Artura<br>ród odrzucenia: Proszę o dołącznie prawidłowych dokumnetów potwierdzających spełnianie kryteriów.<br>221 r.                                                                            |
| vniosek/zgłosze<br>lokumnety pro-<br>vcisk "Zmień hasł | krzytoszenie niepotwierdzo<br>a nie zostały potwierdzon<br>enie zostało odrzucone. Pow<br>szę dołączyć do 15 marca 20<br>o" pozwala ustawić nowe hasło<br>pione nowym. | ne<br>e przez szkołę pierwszego wyboru: Szkoła Podstawowa nr 275 z Oddziałami Integracyjnymi im. Artura<br>ród odrzucenia: Proszę o dołącznie prawidłowych dokumnetów potwierdzających spełnianie kryteriów.<br>021 r.<br>, za pomocą którego będzie możliwe zalogowanie się do systemu. Aktualne |

## Jak sprawdzić liczbę punktów

Po zarejestrowaniu danych dziecka, jeśli chcą Państwo sprawdzić liczbę punktów. Po zalogowaniu się na konto dziecka, proszę w menu po lewej stronie wybrać zakładkę **"Wybór placówki i kryteriów"** 

| L Strona giowna                                                                                                    | Wybór plac                                                                                                    | ówki                                                                                                    | 👗 Anuluj                         | Wstecz                       | () Da          |
|----------------------------------------------------------------------------------------------------|----------------------------------------------------------------------------------------------------|----------------------------------------------------------------------------------------------------|----------------------------------|------------------------------|----------------|
| nformator o ofercie                                                                                                    |                                                                                                    |                                                                                                    |                                  |                              |                |
| zkoła obwodowa                                                                                                    | Uwaga!!!                                                                                                    |                                                                                                    |                                  |                              |                |
| erminarz                                                                                                    | 1. W postępo<br>grupy rekruta                                                                                                    | waniu rekrutacyjnym nie ma ograniczenia liczby placówek, do których można ubiegać się o p<br>acyjne należy wskazać w porządku od najbardziej do najmniej preferowanej.                                                                                                    | orzyjęcie dzieck                 | a. Wybrane j                 | olacówk        |
| asady rekrutacji                                                                                                    | 2. Jeśli dzieck                                                                                                    | o posiada orzeczenie, kopię orzeczenia o potrzebie kształcenia specjalnego wydanego ze wzg<br>a za zgodność z oryginałem przez rodzica kandydata, pależy złożyć w każdym przedszkolu i sz                                                                                                    | ględu na niepe<br>zkole wskazane | nosprawnoś                   | ć,<br>eferenc  |
| ryteria rekrutacji                                                                                                    | w której wyb                                                                                                    | rano oddziały integracyjne.                                                                                                    |                                  | 5 no 1500 pr                 |                |
| liki do pobrania, instrukcja                                                                                                    |                                                                                                    | Anna Nowak                                                                                                    |                                  |                              |                |
| Wniosek/zgłoszenie                                                                                                    |                                                                                                    | Pesel: 14211298019                                                                                                    |                                  |                              |                |
| mień hasło                                                                                                    |                                                                                                    |                                                                                                    |                                  |                              |                |
|                                                                                                    |                                                                                                    |                                                                                                    |                                  |                              |                |
| ane osobowe i adresowe                                                                                                    |                                                                                                    |                                                                                                    |                                  |                              |                |
| ane osobowe i adresowe<br>ane rodziców                                                                                                    | Aby przejść                                                                                                    | do edycji kryteriów naciśnij przycisk 'Dalej'                                                                                                    |                                  |                              |                |
| lane osobowe i adresowe<br>lane rodziców<br>lodatkowe informacje                                                                                                    | Aby przejść<br>Szkołą obwo                                                                                                    | do edycji kryteriów naciśnij przycisk 'Dalej'<br>dową dla kandydata jest: Szkoła Podstawowa nr 150 im. Walerego Wróblewskiego                                                                                                    |                                  |                              |                |
| Dane osobowe i adresowe<br>Dane rodziców<br>Dodatkowe informacje<br>Wybór placówki i kryteriów »                                                                                         | Aby przejść i<br>Szkołą obwo                                                                                                    | do edycji kryteriów naciśnij przycisk 'Dalej'<br>dową dla kandydata jest: Szkoła Podstawowa nr 150 im. Walerego Wróblewskiego<br>untetrów nie wołbrano jeszcze szkołu obwodowej                                                                                                    |                                  |                              |                |
| lane osobowe i adresowe<br>lane rodziców<br>Vodatkowe informacje<br>Vybór placówki i kryteriów »<br>Pouczenia                                                                            | Aby przejść o<br>Szkołą obwo<br>Na liście prio                                                                                                    | do edycji kryteriów naciśnij przycisk 'Dalej'<br>dową dla kandydata jest: Szkoła Podstawowa nr 150 in. Walerego Wróblewskiego<br>nrytetów nie wybrano jeszcze szkoły obwodowej.                                                                                                    |                                  |                              |                |
| lane osobowe i adresowe<br>lane rodziców<br>lodatkowe informacje<br>Nybór placówki i kryteriów »<br>ouczenia                                                                             | Aby przejść o<br>Szkołą obwo<br>Na liście prio<br>Wybór placo                                                                                          | do edycji kryteriów naciśnij przycisk 'Daloj'<br>dową dla kandydata jest: Szkoła Podstawowa nr 150 im. Walerego Wróblewskiego<br>prytetów nie wybrano jeszcze szkoły obwodowej.<br>ówki                                                                                                    |                                  |                              |                |
| ane osobowe i adresowe<br>ane rodziców<br>odatkowe informacje<br>odatkowe informacje<br>odatkowe i kryteriów »<br>ouczenia<br>ałączniki                                                  | Aby przejść o<br>Szkołą obwo<br>Na liście prio<br>Wybór placo<br>Dzielnica:                                                                            | do edycji kryteriów naciśnij przycisk 'Dalej'<br>dową dla kandydata jest: Szkoła Podstawowa nr 150 im. Walerego Wróblewskiego<br>rytetów nie wybrano jeszcze szkoły obwodowej.<br>śwki                                                                                                    |                                  |                              |                |
| lane osobowe i adresowe<br>lane rodziców<br>kołatkowe informacje<br>lybór placówki i kryteriów »<br>louczenia<br>alączniki<br>obierz wniosekizgłoszenie (PDF)                            | Aby przejść o<br>Szkołą obwo<br>Na liście prio<br>Wybór place<br>Dzielnica:<br>Inwybierz-<br>Diachiera:                                                | do edycji kryteriów naciónij przycisk 'Dałoj'<br>dową dla kandydata jest: Szkoła Podstawowa nr 150 im. Walerego Wróblewskiego<br>prytetów nie wybrano jeszcze szkoły obwodowej.<br>świa                                                                                                    |                                  |                              |                |
| Iane osobowe i adresowe<br>Iane rodzićów<br>Iodatkowe informacje<br>Oybór placówki i kryteniów »<br>ouczenia<br>Ialączniki<br>Obierz zmiosek/zgłoszenie (PDF)                            | Aby przejść o<br>Szkołą obwo<br>Na liście prio<br>Wybór placo<br>Dzielnica:<br>wybierz<br>Placówka:<br>wybierz                                         | do edycji kryteriów naciśnij przycisk 'Dalej'<br>dową dla kandydata jest: Szkoła Podstawowa nr 150 im. Walerego Wróblewskiego<br>wrytetów nie wybrano jeszcze szkoły obwodowej.<br>śwki                                                                                                    |                                  | +                            | Dodaj          |
| lane osobowe i adresowe<br>Jane rodziców<br>liodatkow informacje<br>lybór placówki i kryteriów »<br>louczenia<br>alaczanik<br>oberz wnioseki zgłoszenie (PDF)<br>suń konto               | Aby przejść i<br>Szkołą obwor<br>Na liście prio<br>Wybór place<br>Dzielnica:<br>– wybierz–<br>Placówka:<br>– wybierz–<br>Grupa rekrutac                | do edycji kryterów naciśnij przycisk 'Dałoj'<br>dową dla kandydata jest: Szkoła Podstawowa nr 150 in. Walerego Wróblewskiego<br>prytetów nie wybrano jeszcze szkoły obwodowej.<br>świki                                                                                                    |                                  | ŧ                            | Dodaj          |
| ane osobowe i adresowe<br>ane rodziców<br>dodatkowe informacje<br>wybór placówki i kryteniów<br>oouczenia<br>alączniki<br>oobierz wniosekizgłoszenie (PDF)<br>sań konto                  | Aby przejść i<br>Szkołą obwo<br>Na liście prio<br>Wybór place<br>Dzelnica:<br>– wybierz-–<br>Placówia:<br>– wybierz –<br>Grupa rekruta:<br>– wybierz – | do edycji kryteriów naciśnij przycisk 'Dalej'<br>dową dla kandydata jest: Szkoła Podstawowa nr 150 im. Walerego Wróblewskiego<br>urytetów nie wybrano jeszcze szkoły obwodowej.<br>świa                                                                                                    |                                  | ŧ                            | Dodaj          |
| ane osobowe i adresowe<br>ane rodzićów<br>odatkowe informacje<br>dybór placówki i kryteniów »<br>jybór placówki i kryteniów<br>słączniki<br>bież zwinoseki/zgłoszenie (PDF)<br>sań konto | Aby przejść i<br>Szkołą obwo-<br>Na liście prio<br>Wybór placo<br>Dzelnica:<br>wyberz<br>Placówia:<br>wyberz<br>Grupa rekrutac<br>wyberz               | do edycji kryteriów naciśnij przycisk 'Daloj'<br>dową dla kandydata jest: Szkoła Podstawowa nr 150 in. Walerego Wróblewskiego<br>orytetów nie wybrano jeszcze szkoły obwodowej.<br>świe<br>swie<br>yze:                                                                                                    |                                  | ÷                            | Dodaj          |
| ane osobowe i adresowe<br>ane rodziców<br>odatkowe informacje<br>ybór placówki i kryteriów »<br>oouczenia<br>alączniki<br>oblerz wniosek/zgłoszenie (PDF)<br>swi konto                   | Aby przejść<br>Szkołą obwo<br>Na liście prio<br>Wybór place<br>Dawierz-<br>Placołaz<br>– wyberz-<br>Grupa rekrutaz<br>– wyberz –<br>Priorytet          | do edycji kryteriów naciónij przycisk 'Daloj'<br>dową dla kandydata jest: Szkoła Podstawowa nr 150 im. Walerego Wróblewskiego<br>prytetów nie wybrano jeszcze szkoły obwodowej.<br>świd<br>                                                                                                    | Punl                             | +<br>kty                     | Dodaj          |
| ane osobowe i adresowe<br>ane rodziców<br>odatkowe informacje<br>ybór placówki i kryteriów »<br>oouczenia<br>alączniki<br>oblerz wniosek/zgłoszenie (PDF)<br>suń konto                   | Aby przejść<br>Szkołą obwo<br>Na liście prio<br>Wybór plac<br>Dzelnica:<br>wyberz<br>Placówia<br>wyberz<br>Grupa rekrutac<br>wybierz<br>Priorytet<br>1 | do edycji kryteriów naciśnij przycisk 'Daloj'<br>dową dla kandydata jest: Szkoła Podstawowa nr 150 im. Walerego Wróblewskiego<br>prytetów nie wybrano jeszcze szkoły obwodowej.<br>świ<br>wietowa wybrano jeszcze szkoły obwodowej.<br>wietowa wybrano jeszcze szkoły obwodowej.<br>wietowa wybrano jeszcze | Punl<br>Nie sy<br>wyn            | +<br>kty /<br>pehia<br>agari | Dodaj<br>Ukcje |

#### Uwaga!

Jeśli na liście preferencji został wybrany **oddział sportowy**, zamiast punktów będzie widoczna informacja dotycząca zaliczenia próby sprawności fizycznej. Dopóki próba nie zostanie przeprowadzona i szkoła nie wprowadzi w systemie informacji o zaliczaniu i wyniku próby, w systemie będzie widoczna informacja **"Nie spełnia wymagań".** 

# Edycja wprowadzonych danych lub zmiana listy preferencji

Do momentu złożenia wniosku/zgłoszenia szkole podstawowej pierwszego wyboru lub w przypadku zgłoszenia w szkole obwodowej i zatwierdzeniu danych przez szkołę można poprawić wprowadzone informacje. W tym celu, należy zalogować się na stronie: <u>https://podstawowe.edukacja.warszawa.pl</u> używając loginu oraz hasła dostępowego do systemu (utworzonego podczas rejestracji danych).

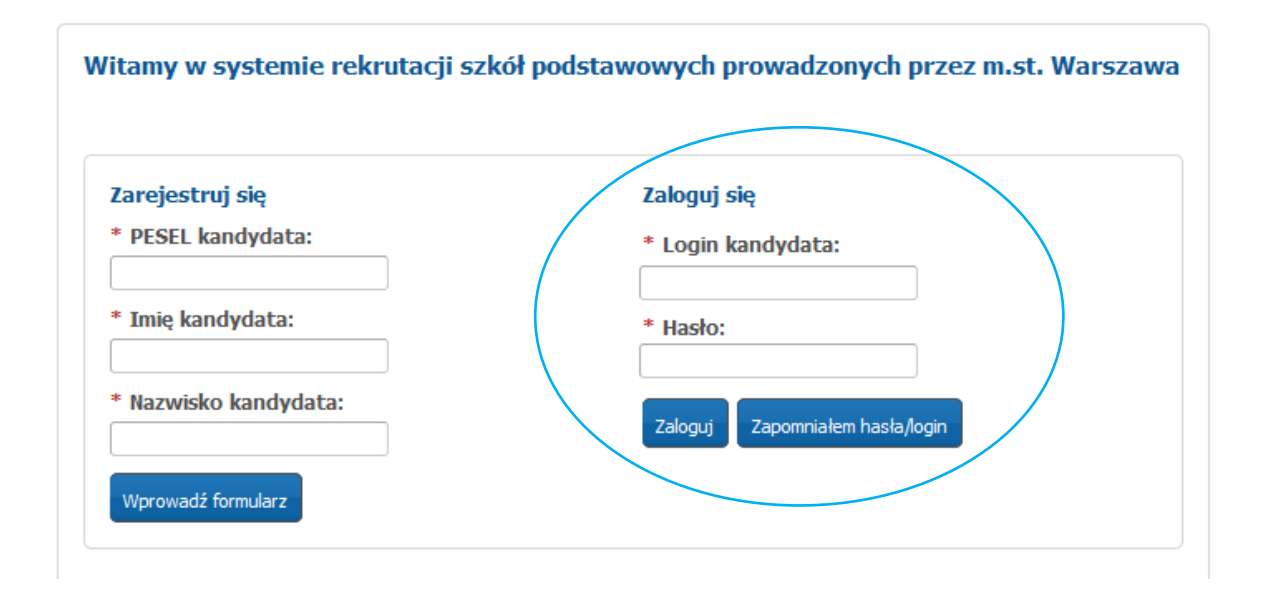

Po zmianie danych, należy ponownie wydrukować wniosek/zgłoszenie podpisać i złożyć w szkole pierwszego wyboru (w przypadku zgłoszenia w szkole obwodowej) lub złożyć ponownie podpis Profilem Zaufanym. Edycja danych, listy preferencji oraz kryteriów jest możliwa tylko w terminie określonym w harmonogramie rekrutacji.

Jeśli wniosek/zgłoszenie zostało potwierdzone przez szkołę, wówczas edycja danych nie jest możliwa. W celu wprowadzenia zmian, proszę udać się do szkoły wskazanej na pierwszym miejscu listy preferencji, która potwierdziła wniosek/zgłoszenie w systemie, z prośbą o anulowanie potwierdzenia. W momencie wycofania przez szkołę potwierdzenia wniosku/zgłoszenia zostaje odblokowana możliwość edycji danych.

## Pamiętaj!

Wniosek/zgłoszenie musi zostać potwierdzony w szkole podstawowej pierwszego wyboru w terminie wskazanym w harmonogramie rekrutacji. Jeśli wniosek/zgłoszenie nie zostanie potwierdzone przez placówkę pierwszego wyboru, wówczas kandydat nie bierze udziału w elektronicznej rekrutacji.

# Usuwanie konta

Istnieje również możliwość usunięcia konta. Aby tego dokonać, należy zalogować się do systemu, następnie w menu po lewej stronie nacisnąć przycisk **"Usuń konto".** 

#### Uwaga!

Dane zostaną usunięte tylko wtedy jeśli wniosek/zgłoszenie jest niepotwierdzone. Jeśli Kandydat ma potwierdzony wniosek/zgłoszenie i rodzic/opiekun prawny chce usunąć konto dziecka, należy zgłosić się do placówki umieszczonej na pierwszym priorytecie listy preferencji.

| Strona główna                    | Edycja danych kandydata                                                                                                    |
|----------------------------------|----------------------------------------------------------------------------------------------------|
| Informator o ofercie             |                                                                                                    |
| Szkoła obwodowa                  | Anna Nowak                                                                                                    |
| Terminarz                        | Login:                                                                                                    |
| Zasady rekrutacji                |                                                                                                    |
| Informacja ogólne                |                                                                                                    |
| Kryteria rekrutacji              | Status: Wniosek/Zgłoszenie niepotwierdzone<br>Dane kandydata nie zostały potwierdzone przez szkolę pierwszego wyboru: Szkoła Podstawowa nr 46 im. Stefana Starzyńskiego.       |
| Klasy sportowe                   |                                                                                                    |
| Pliki do pobrania, instrukcja    | Przycisk "Zmień hasło/łogin" pozwala ustawić nowe hasło/łogin, za pomocą którego będzie możliwe zalogowanie się do systemu.<br>Aktualne hasło/login zostanie zastąpione nowym. |
| Wniosek/zgłoszenie               | Do chwili potwierdzenia wniosku lub zgłoszenia przez szkołę pierwszego wyboru będzie możliwa edycja danych. Po                                                                 |
| Zmień hasło/login                | potwierdzeniu, edycja zostanie zablokowana, będzie można natomiast sprawdzić poprawność danych przechowywanych w<br>systemie oraz wynik rekrutacji.                            |
| Dane osobowe i adresowe          | - y zasta o zasta na stali za se u instrukcji obsługi dostępnej w menu po lewej stronie ekranu.                                                                                |
| Dane rodziców                    |                                                                                                    |
| Dodatkowe informacje             | Profil Zaufany                                                                                                    |
| Wybór placówki i kryteriów       | Ewelina Nowak 📝 Złóż podpis                                                                                                    |
| Pouczenia                        | Michał Nowak 📝 Złóż podpis                                                                                                    |
| Załączniki                       |                                                                                                    |
| Pobierz wniosek/zgłoszenie (PDF) |                                                                                                    |
| Historia podania                 | Aktualności                                                                                                    |
| Usuń konto                       | Brak aktualności                                                                                                    |

# Utracone hasło/login do konta na stronie publicznej

Jeżeli hasło/login do konta zostało utracone:

- Proszę użyć przycisku "Zapomniałem hasła/login" na stronie publicznej: <u>https://podstawowe.edukacja.warszawa.pl</u> (opcja dla rodziców/opiekunów prawnych którzy w trakcie wypełniania wniosku/zgłoszenia wprowadzili adres email w panelu "Dane rodziców/opiekunów prawnych")
- Jeśli wniosek/zgłoszenie zostało potwierdzone przez placówkę pierwszego wyboru, proszę udać się do placówki znajdującej się na pierwszym miejscu listy preferencji poprosić pracowników o wygenerowanie nowego hasła.
- Jeśli wniosek/zgłoszenie jest niepotwierdzone, proszę udać się do dowolnej placówki biorącej udział elektronicznej rekrutacji i poprosić pracowników o wygenerowanie nowego hasła lub odzyskania loginu.